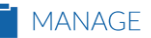

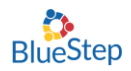

## Medication Effectiveness Update

This update will allow you to choose any medication to be triggered for an effectiveness alert. These medications can be PRN's or scheduled medications.

To set up this feature, click on Community>Community Record

| BlueStep GROVE OF FARMINGTON           |    |                   |           |          |                                                                      |                             | Alerts  | $^{\odot}$ The Grove of Farmington $ullet$ |
|----------------------------------------|----|-------------------|-----------|----------|----------------------------------------------------------------------|-----------------------------|---------|--------------------------------------------|
| CareDash                               | HR | Providers/Vendors | Marketing | Resident | Charting                                                             | Community                   | Reports |                                            |
| The Grove of Farmington User Dashboard |    |                   |           |          | Community<br>Community<br>All Commun<br>Scheduling C<br>Shared Files | Record<br>Ities<br>Calendar |         |                                            |

Then navigate to Setup >Medication>Setup: Medication System.

| The Grove of Farmington            |                                           |        |             |                                        |                   |  |
|------------------------------------|-------------------------------------------|--------|-------------|----------------------------------------|-------------------|--|
| Setup: Community Information       | Setup - Reports -                         |        | Community - |                                        | Family Connect 🗸  |  |
|                                    | Community<br>Rooms/Beds<br>Record Reviews |        | •           |                                        |                   |  |
| Record Summar                      |                                           |        | •           | >                                      |                   |  |
| Use this page to get a quick snaps | Maintenance                               |        | •           | nformation on this page, use the links |                   |  |
| Setup: Community Inf               | Care                                      |        | ŀ           |                                        |                   |  |
| Administrator                      | Billing                                   |        | •           | aan Larko                              |                   |  |
| Phone                              | Medication<br>Notifications               |        |             | Setup: N                               | Aedication System |  |
| Address                            |                                           |        | •           | Setup: N                               | led Groups        |  |
| Consulting Decremonic              | t Casility                                | Depart |             | Setup: N                               | MAR Exceptions    |  |

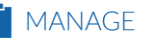

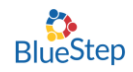

| MEDICATION - PRESCRIBED FORM        | Scroll down to the Medication – Prescribed Form                                                          |  |  |  |  |
|-------------------------------------|----------------------------------------------------------------------------------------------------|--|--|--|--|
| Med Count                           | section and choose the Medication Effectiveness option "All Medications" or "PRN's Only".                |  |  |  |  |
| Medication Look-up Properties 🛛 🕐 🖃 | Generic     Route of Admin     Dose Form       Strength     Route of Admin (abbr.)     Dose Form (abbr.) |  |  |  |  |
| Medication Interaction System [no   | data]                                                                                                    |  |  |  |  |
| Diagnoses 🖉                         | Make diagnoses required                                                                                  |  |  |  |  |
| Medication Effectiveness *          | All Medications                                                                                          |  |  |  |  |

Select a resident and enter a new medication.

**Note:** If you would like to add an effectiveness alert to an existing medication you will need to DC the medication and then use the copy forward option on that DC'd med.

| Medications @                                                       | )                   |                                   |                            |                    |  |  |  |  |
|---------------------------------------------------------------------|---------------------|-----------------------------------|----------------------------|--------------------|--|--|--|--|
| * Required                                                          |                     |                                   |                            |                    |  |  |  |  |
| MEDICATION INFOR                                                    | RMATION             |                                   |                            |                    |  |  |  |  |
| Medication                                                          | * Lortab Oral Elixi | Lortab Oral Elixir 10-300 MG/15ML |                            |                    |  |  |  |  |
| Drug Dosage Form 🛛 🕐                                                | * Tablet            | •                                 |                            |                    |  |  |  |  |
| Medication Classification                                           | * • C2              | C3 or C4                          | Standard                   |                    |  |  |  |  |
| Drug Categories                                                     | Analgesics          | Antipsychotic                     | Mood                       | Stabilizer         |  |  |  |  |
|                                                                     | Antibiotics         | Cardiac                           | Pain                       | annic Preparations |  |  |  |  |
|                                                                     | Anticoagulant       | Diabetic                          | Psycho                     | otropic            |  |  |  |  |
|                                                                     | Anticonvulsants     | Diuretic                          | Sedati                     | ve                 |  |  |  |  |
|                                                                     | Antidepressant      | Hypnotic                          | Stimul                     | ant                |  |  |  |  |
|                                                                     | Antidiuretic        | Laxative                          | Supple                     | ment               |  |  |  |  |
| Strength ?                                                          | 10-300 MG/15        | ИГ                                |                            |                    |  |  |  |  |
| Diagnosis                                                           | No options availabl | e. There are no entries which me  | et the criteria specified. |                    |  |  |  |  |
| Add New Diagnosis                                                   | Add New Diagn       | osis                              |                            |                    |  |  |  |  |
| Route of Administration                                             | * 01 Oral (PO)      | •                                 |                            |                    |  |  |  |  |
| Vital Signs Required vital signs must be taken with this medication |                     |                                   |                            |                    |  |  |  |  |
| Vitals Required                                                     | * Blood Pressure    | Glucose/Blood Sugar               | r Weight                   |                    |  |  |  |  |
|                                                                     | Heart Rate          | Respiratory Rate                  | O2 Sats                    |                    |  |  |  |  |
|                                                                     | Temperature         |                                   |                            |                    |  |  |  |  |

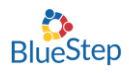

| Written Order                                                                               | Yes                                                          |                                 |                             |                            |                |  |  |
|---------------------------------------------------------------------------------------------|--------------------------------------------------------------|---------------------------------|-----------------------------|----------------------------|----------------|--|--|
| Pharmacy Dispensing                                                                         |                                                              |                                 |                             |                            |                |  |  |
| Assistance needed                                                                           | Assistance needed * Self-Administer                          |                                 |                             |                            |                |  |  |
|                                                                                             | Self-Directed                                                | Family/Designated Person        | Refill reminder             |                            |                |  |  |
| Physician's Instructions                                                                    | * Take one tab daily at 12:00 noo                            | n.                              |                             |                            |                |  |  |
| MAR SCHEDULIN                                                                               | G                                                            | 12                              |                             |                            |                |  |  |
| Quantity/Unit                                                                               | * 1.0 Tablet                                                 | *                               |                             |                            |                |  |  |
| Dosage                                                                                      | * 325mg                                                      |                                 |                             |                            |                |  |  |
| Scheduling Options                                                                          | *     Daily or PRN                                           | Every (Interval) days           | O Specific days of the week | Specific days of the month |                |  |  |
| Start Date                                                                                  | * 10/12/2018                                                 | Amodi                           | cation offective            | noss con ho trig           | gorod          |  |  |
| Number of Days -                                                                            |                                                              | for a sc                        | beduled medica              | ition or a PRN             | gereu          |  |  |
| OR-<br>End Date                                                                             |                                                              | 101 a sc                        | inequied medica             |                            |                |  |  |
| Scheduled Time(s)                                                                           | * AM 4:00a                                                   | m 8:30am                        | 12:00nm 3:0                 | 00nm 6:20nm                | 9:30nm         |  |  |
|                                                                                             | PM 5:00a                                                     | m 9:00am                        | 12:30pm 3:3                 | 30pm 7:00pm                | 10:00pm        |  |  |
|                                                                                             | □ Bedtime □ 6:00a                                            | m 9:30am                        | □ 1:00pm □ 4:0              | 00pm 7:30pm                | □ 10:30pm      |  |  |
|                                                                                             | □ 12:00am □ 7:00a                                            | m 10:00am                       | □ 1:30pm □ 4:3              | 30pm 8:00pm                | <b>11:00pm</b> |  |  |
|                                                                                             | 🗆 1:00am 🔲 7:30a                                             | m 🗆 10:30am                     | 2:00pm 5:0                  | 00pm 8:30pm                | 11:30pm        |  |  |
|                                                                                             | 2:00am 8:00a                                                 | m 11:00am                       | 2:30pm 5:3                  | 30pm 9:00pm                | PRN            |  |  |
|                                                                                             | 3:00am                                                       | 11:30am                         | 6:0                         | 00pm                       |                |  |  |
| MAR Instructions                                                                            | MAR Instructions * Administer at 12:30pm. Follow up after 30 |                                 |                             |                            |                |  |  |
|                                                                                             | minutes.                                                     | 10                              |                             |                            |                |  |  |
|                                                                                             | Done Void                                                    |                                 |                             |                            |                |  |  |
| Docage Date(c)                                                                              | Schedule Instruct                                            | ions                            |                             | Created                    | Edit Void      |  |  |
| 325mg 10/12/20                                                                              | 18 12:00pm Admin                                             | ister at 12:30pm. Follow up aft | er 30 minutes.              | Now                        |                |  |  |
|                                                                                             |                                                              |                                 | To activate the             | effectiveness.             | alert click    |  |  |
| Additional Liming                                                                           |                                                              |                                 | the button "Re              | ecord effectiver           | less after     |  |  |
| Record Enectiveness                                                                         | <ul> <li>Recorded effectiveness after adr</li> </ul>         | ninistering this Medication     | administering               | this Medicatio             | n"             |  |  |
| Effectiveness Follow-up * 30 minutes *                                                      |                                                              |                                 |                             |                            |                |  |  |
| Med Group                                                                                   |                                                              | East Hall                       | Define the tim              | e you want this            | s alert to     |  |  |
|                                                                                             | be triggered after the med is                                |                                 |                             |                            |                |  |  |
| AUTHORIZATIONS administered.                                                                |                                                              |                                 |                             |                            |                |  |  |
| Prescribed By No options available. There are no entries which meet the criteria specified. |                                                              |                                 |                             |                            |                |  |  |
| Add New Prescriber Add New Prescriber                                                       |                                                              |                                 |                             |                            |                |  |  |
| Data entered by * I certify this information complete and correct                           |                                                              |                                 |                             |                            |                |  |  |
| Nursing/Administrator Review                                                                |                                                              |                                 |                             |                            |                |  |  |
| RX Number                                                                                   |                                                              |                                 |                             |                            |                |  |  |
| OMP Inbound Messages Relationship [no data]                                                 |                                                              |                                 |                             |                            |                |  |  |
|                                                                                             |                                                              |                                 |                             |                            |                |  |  |
| Required                                                                                    |                                                              | Save Cancel                     |                             |                            |                |  |  |

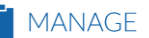

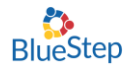

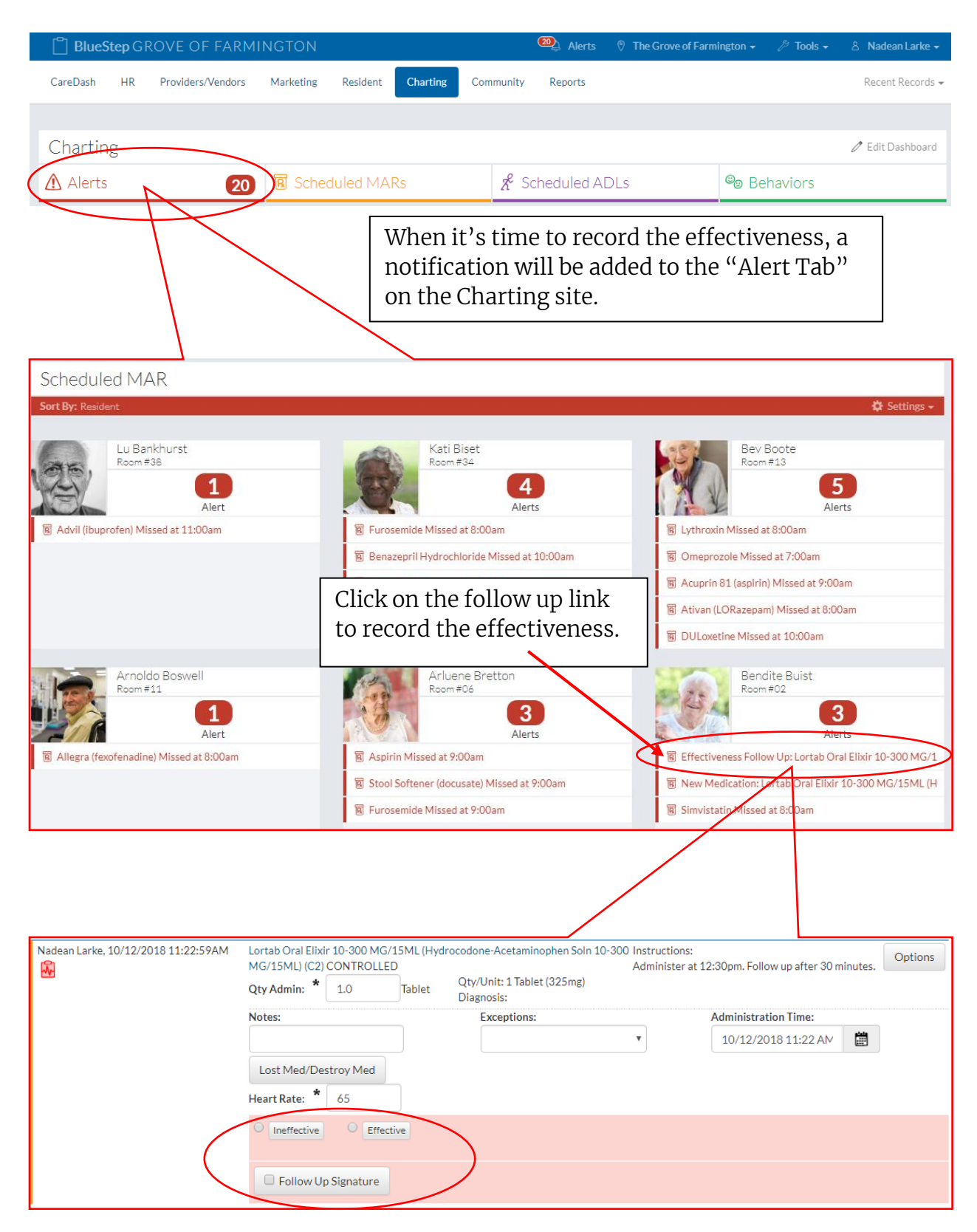